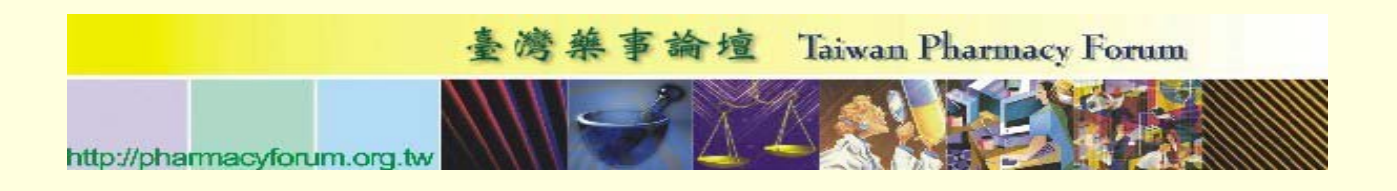

# 106 臺灣藥事論壇線上藥事人員繼續教育課程(5)簡章

◎課程開放時間:

106年8月1日~106年9月30日止

#### 本期課程:

| 課程名稱                        | 課程類型 | 主講者 | 時數 | 收費金額        |
|-----------------------------|------|-----|----|-------------|
| 嚴重藥品不良反應通報實務                | 專業課程 | 董宛妮 | 1  |             |
| 臨床試驗非預期嚴重藥品不良反應通報實務         | 專業課程 | 林淑娟 | 1  |             |
| 最新藥品定期安全性報告規範               | 專業課程 | 張婷雅 | 1  | <b>舟弗</b> 」 |
| Overview of Risk Management | 專業課程 | 李敏珠 | 1  | 尤頁!         |
| 藥害救濟制度與案例分析                 | 專業課程 | 朱美蓓 | 1  |             |
| 健康食品的安全性風險暨案例分析             | 專業課程 | 魏吟玲 | 1  |             |

※主辦單位保留課程異動之權利,若有更改將另行公告。

## ◎上課方式:

1.註冊臺灣藥事論壇帳號完成後即可觀看課程。(註冊流程:附件1)
 2.註冊帳號時,非藥師者可不必填寫藥師(藥劑生)證書字號。

## ◎學分認證:

完成課程並通過測驗之學員,可取得藥事人員繼續教育學分認證學分認證6小時 (臨藥繼字第1060672號,專業課程6點)。

#### ◎課程網址:

http://www.pharmacyforum.org.tw/index.php?do=boardList

課程網址如下

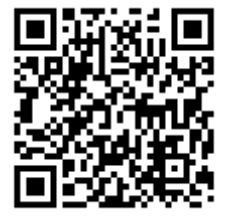

台灣藥事論壇

※倘有任何問題或建議:

歡迎來信或來電成功大學臨床藥學與藥物科技研究所-助理陳家偉先生。 ( E-mail: pharmacyforum.tw@gmail.com; TEL:06-2353535 Ext.6819 )

主辦單位:財團法人藥害救濟基金會、財團法人成大研究發展基金會 協辦單位:成功大學臨床藥學與藥物科技研究所、成功大學醫療效益研究中心

# ◎原實體課程資訊:

| 編號 | 課程題目        | 講師姓名      | 活動名稱              | 實體課程<br>日期 | 實體課程<br>時間 | 實體課程地點            |
|----|-------------|-----------|-------------------|------------|------------|-------------------|
| 1  | 嚴重藥品不良      | 董宛妮       | Pharmacovigilance | 104.12.29  | 14:50-     | 集思台大會議中           |
|    | 反應通報實務      |           | Training Course A |            | 15:10      | 心阿基米德廳            |
|    | 臨床試驗非預      |           |                   |            |            |                   |
| 2  | 期嚴重藥品不      | 林海娟       | Pharmacovigilance | 104.12.29  | 15:40-     | 集思台大會議中           |
| 2  | 良反應通報實      | 77~77× 9月 | Training Course A |            | 16:10      | 心阿基米德廳            |
|    | 務           |           |                   |            |            |                   |
|    | 最新藥品定期      |           | 106年度藥害救濟         |            | 15.20      | 國立臺灣大學公           |
| 3  | 安全性報告規      | 張婷雅       | 基金會-藥品安全          | 106.05.23  | 15:50~     | 共衛生學院公衛           |
|    | 範           |           | 監視研討會             |            | 15:50      | 大樓 101 講堂         |
|    |             |           | 藥品優良安全監           |            |            |                   |
|    | Overview of |           | 視研討會              |            | 14.10 15   | 志上殷贮困败合           |
| 4  | Risk        | 李敏珠       | 104 年創新藥品風        | 105.3.31   | .40        | 至八酉阮四际曾           |
|    | Management  |           | 險管理及輔導計畫          |            | :40        | →<br>職 平 心 301 至  |
|    |             |           | 培育課程F             |            |            |                   |
|    |             |           | 高雄市第一藥師公          |            |            | 古井巨市殿陀殿           |
| 5  | 藥害救濟制度      | H 关 tt    | 會                 | 106 07 22  | 10:30-     | 向雄女庆 <b>首</b> 阮 音 |
| 5  | 與案例分析       | 木美倍       | 106年度藥事人員         | 106.07.23  | 11:20      | 字大樓 0 棲大信         |
|    |             |           | 繼續教育課程            |            |            | 里                 |
|    |             |           | 财團法人藥害救濟          |            |            |                   |
|    | 健康食品的安      |           | 基金會               |            | 15.10      | 國立臺灣大學公           |
| 6  | 全性風險暨案      | 魏吟玲       | 106年度藥物與健         | 106.5.3    | 15:10~     | 共衛生學院公衛           |
|    | 例分析         |           | 康食品安全監視研          |            | 16:00      | 大樓 201 講堂         |
|    |             |           | 討會                |            |            |                   |

**※**請修習過上列課程之學員<u>勿重複報名/上課</u>

| [附件 1]                                                                                               | 1 |
|----------------------------------------------------------------------------------------------------|---|
| 臺灣藥事論壇 Taiwan Pharmacy Forum                                                                         |   |
| http://pharmacyforum.org.tw                                                                          |   |
| 臺灣藥事論壇-線上課程相關說明                                                                                      |   |
| 至何不于吗" 如小上听任何的 00 77                                                                                 |   |
| 上課方式:                                                                                                |   |
|                                                                                                    |   |
| 1. 請上「臺灣薬事論壇」 <u>www.pharmacyforum.org.tw</u>                                                        |   |
| 2. ①如您「非」臺灣藥事論壇會員,煩請您先註冊                                                                             |   |
|                                                                                                    |   |
| ②如您已為會員,煩請您登入                                                                                        |   |
|                                                                                                    | _ |
|                                                                                                    |   |
| C ( www.pharmacyforum.org.tw                                                                         |   |
| 臺灣藥事論壇                                                                                               |   |
| Taiwan Pharmacy Forum                                                                                |   |
|                                                                                                    |   |
| 法问题把 八佑期 問業調査 施丹新育 。 由業資訊 。 织上准修 。 我的资料 。                                                            |   |
|                                                                                                    |   |
| 公佈欄 會員請登入                                                                                            |   |
| 日期 標題 四次 檔案 發佈人                                                                                      |   |
| 2014-09- [[課程公告-樂事人員總譜教員課程][103年10月1日][]<br>30 上線<br>2014-09- 0/20、0/21 克耳索33指導的新現33合之「用應周圍          |   |
| 2014-09- <u>9/2019/21 国际宣告指导器师研召管人工区院周期</u> 描 <u>密下載</u> 非會員請註冊<br>2014-09- 10日2日「2014在查光繁雜品法坦約理同繁理社 |   |
| 17 <u>會 , 免費報名參加!</u><br>2014-09-<br>2014-09-                                                        |   |
| 2017-05-<br>12<br>103年度北區[5] 安習指導藥師認證研習會上課習訊 檔案下載 条統管理者                                              |   |

## 3. 登入後,請點選「線上進修」項下之「藥事人員」選項

| <ul> <li>         臺灣藥事     </li> </ul> | ■論壇 - 2 | 公佈 <sup>1</sup> × |                                   | 4                                             |              |           |               |      |     |
|----------------------------------------|---------|-------------------|-----------------------------------|-----------------------------------------------|--------------|-----------|---------------|------|-----|
| ) C 🗋 w                                | ww.pha  | rmacyfoi          | r <mark>um.org.tw</mark> /index.  | php                                           |              |           |               |      | Q 🖒 |
|                                        | <u></u> | <b>營 桀</b>        | 事論壇<br>「aiwan Pharmacy ]          | Forum                                         |              |           | 2             |      |     |
|                                        |         |                   | 条統管理者 你                           | 好, <u>登出   後台管理</u>                           | 公佈           | 欄管理   登入頁 | 訊息   個資整明   詞 | 論增緣起 |     |
|                                        | 公佈欄     | 問卷調查              | 藥學教育 ∨ 専業資れ                       | ◇ 線上進修 ◇ 我的                                   | 新料、          | ・問題通報     | 時卷管理 問題通報     | 管理   |     |
|                                        | 會員管理    |                   |                                   | 藥事人員                                          |              |           |               |      |     |
|                                        |         | 公佈欄               | L_                                | 藥學師資教育                                        | -            |           |               |      |     |
|                                        |         | 日期                | 標題                                | 課程回顧                                          |              | 附加檔案      | 發佈人           |      |     |
|                                        |         | 2014-09-          | <u> 課程公告-藥事人員繼續</u><br> 上線        | <u>零</u><br>輔導員課程専區                           | 1日起          | 檔案下載      | 系統管理者         |      |     |
|                                        |         | 2014-09-          | 9/20、9/21 南區審習指<br>颱風停課標準         |                                               | 圓圓           | 檔案下載      | 系統管理者         |      |     |
|                                        |         | 2014-09-          | 10月2日 2014年奈米<br>命上,免费報名分加上       | ·<br>·<br>· · · · · · · · · · · · · · · · · · | <u></u><br>遺 | 檔案下載      | 条統管理者         |      |     |
|                                        |         | 2014-09-          | <u>103年度北區[5]</u> 審習指導            | <mark>尊藥師認證研習會 上</mark> 讀                     | <u>果資訊</u>   | 檔案下載      | 条統管理者         |      |     |
|                                        |         | 2014-08-          | 103年度北區[4] 審習指導                   | 尊藥師認證研習會 上讀                                   | <u>果資訊</u>   | 檔案下載      | 条統管理者         |      |     |
|                                        |         | 2014-08-<br>04    | [課程公告-藥學師資教言                      | [課程]103年8月1日                                  | L線           | 檔案下載      | 系統管理者         |      |     |
|                                        |         | 2014-07-<br>28    | <u>「奈米化學品管理規範</u> 」<br>舉行,魚費報名參加! | 甚案說明會 延期至7                                    | 月31日         | 檔案下載      | 系統管理者         |      |     |

P.2

# 4. 「藥事人員」: 按下「學習」便可上課

| 藥事論壇      | - 學習 ×                                               |                               | 1.1                 |                                 |                    |                       |              |                 |                    |             |  |
|-----------|------------------------------------------------------|-------------------------------|---------------------|---------------------------------|--------------------|-----------------------|--------------|-----------------|--------------------|-------------|--|
| ) www.pl  | harmacyforur                                         | n.org.tw/ir                   | ndex.php?           | do=lea                          | rn&cats_           | id=1                  |              |                 |                    |             |  |
| Ē         | 灣藥<br>Taiv                                           | 事論<br>wan Pharn               | 檀<br>nacy Forum     | n                               |                    |                       |              | 2               |                    |             |  |
| 公佈        | <b>開 問巻調査 禁</b>                                      | 系統管 <sup>3</sup><br>学教育 × 専調  | 理者你好,登上<br>【资讯 · 線上 | 出   <u>後台管</u><br>- <b>進修 ~</b> | 会理   公佈排<br>我的資料 → | <u>後理</u>   登<br>問題通知 | 入百訊』<br>8 問者 | 1.   個資<br>管理 間 | ≌咀│論<br><b>腹通報</b> | <u>計算線起</u> |  |
| 警兵<br>梁事/ | 5·王 ·                                                |                               | 名稱:                 |                                 |                    | 查詢                    |              |                 | 1                  |             |  |
| 編號        | 課程名稱                                                 | 開放期間                          | 分類                  | 主講人                             | 課程明細               | 講義檔                   | 點數           | 學習              | 測驗                 | 問卷          |  |
| 178       | 本國藥品依<br>WHO/ATC及<br>AHFS/DI而編訂<br>藥理治療分類代<br>碼之編碼原則 | 2014-10-01<br>~<br>2014-12-31 | 藥事人員                | 鄭靜蘭<br><u>助理教</u><br>授          | 明細資料               | 下載                    | 1.2          | 學習              | 測驗                 | 問卷          |  |
| 177       | 藥品治療分類代<br>碼WHO/ATC及<br>AHFS/DI介紹                    | 2014-10-01<br>~<br>2014-12-31 | 藥事人員                | <u>鄭靜蘭</u><br><u>助理教</u><br>授   | 明細資料               | 下載                    | 1.2          | 學習              | 測驗                 | 問卷          |  |
| 176       | 國內藥品風險管<br>理執行之實例分<br>享                              | 2014-10-01<br>~<br>2014-12-31 | 藥事人員                | <u>邱瑩明</u><br>主任                | 明細資料               | 下載                    | 1            | 學習              | 測驗                 | 問卷          |  |
| 175       | E世代之用藥安<br>全控管                                       | 2014-10-01<br>~<br>2014-12-31 | 藥事人員                | 戴淑華<br>藥師                       | 明細資料               | 下載                    | 1            | 學習              | 測驗                 | 問卷          |  |
|           | 藥物不良反應通                                              | 2014-10-01                    |                     | +7 +2 +2                        |                    |                       |              |                 |                    |             |  |

 上課後,點選「測驗」作答後,需通過測驗(滿分)才可得到學分;學分 卡可至「我的資料」項下「學習成績」中列印。

| 臺灣藥事論壇<br>Taiwan Pharmacy Forum |                  |                                                                                                    |                       |                            |            |        |                                  |                             |                      |                            |                   |  |
|---------------------------------|------------------|----------------------------------------------------------------------------------------------------|-----------------------|----------------------------|------------|--------|----------------------------------|-----------------------------|----------------------|----------------------------|-------------------|--|
| 公佈欄                             | 問巻調査             | 新<br>新<br>新<br>新<br>新<br>新<br>新<br>新<br>二<br>第<br>5<br>5<br>5<br>5<br>5<br>5<br>5<br>5<br>5<br>5<br>5<br>5<br>5<br>5<br>5<br>5<br>5<br>5 | 流管理者你想<br><b>専業資訊</b> | 好, <u>覺</u><br>▽ <b>線」</b> | 出│後<br>上進修 | 台<br>v | <u>管理</u>   <u>公佈欄</u><br>我的資料 ↔ | 管理   登2<br>問題通報             | _<br>百訊息   価<br>問巻管理 | <u>「智整明</u> 」)<br>問題通報     | <u>論增緣起</u><br>管理 |  |
| 會員管理                            | ▼<br><u>成結列表</u> | <u>.</u>                                                                                                    | 課程編號                  | :                          |            | 合;     | 帳號管理<br>我的收藏                     | Ð                           |                      |                            |                   |  |
|                                 | 課程編<br>號         | 課程名稱                                                                                                    |                       | 得分                         | 合格         | 伯尼     | 学智紀錄<br>學習成績                     | 分卡列                         | J印 3                 | 交卷時間                       |                   |  |
|                                 | 171              | 藥品安全監視明                                                                                                    | <b>況與展</b> 望          | 100                        | 是          |        | 輔導員時數                            | <mark>ag</mark> ∰867<br>df) | 邊分去<br>(<br>(        | 2014-10-<br>01<br>01:12:42 |                   |  |

## 6. ◎其他備註

| 藥事人         | 員          |                      | A#: 動 步 <b>熙1</b> |         |             |     |    |    |           |    |  |
|-------------|------------|----------------------|-------------------|---------|-------------|-----|----|----|-----------|----|--|
| 編號          | 課程名稱       | 開放期間                 | 分類                | 主講人     | 課程明細        | 講義檔 | 點數 | 學習 | 測驗        | 問卷 |  |
| 24          | ■ はた之谷 ●倒着 | 2017- <b>05-29</b> ~ |                   |         | <u>明細資料</u> |     | 2  | 學習 | 測驗        | 問卷 |  |
| <b>2</b> 39 | 人心的病理      | 2017-0 81            |                   | <u></u> | <u>明細資料</u> |     | 1  | 學習 | <u>測驗</u> | 問卷 |  |

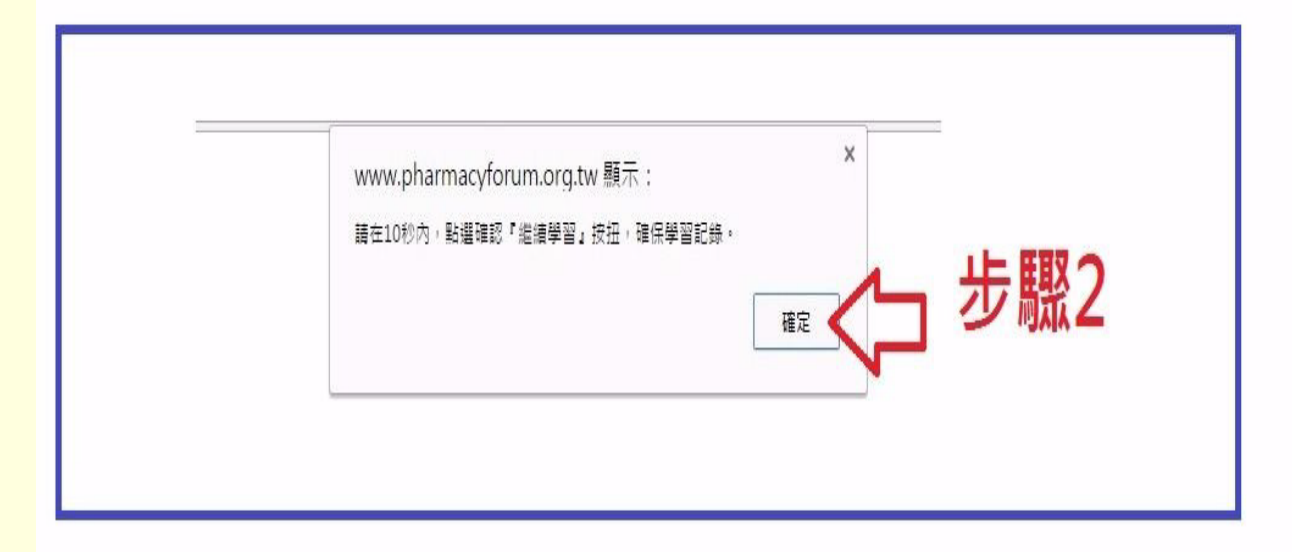

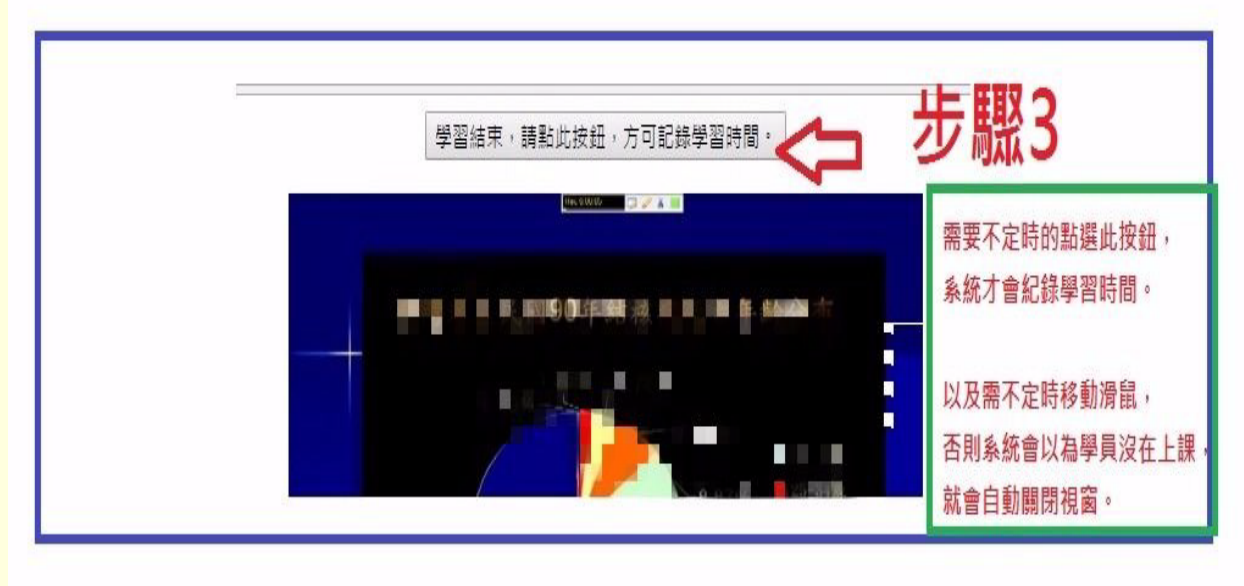

P.4